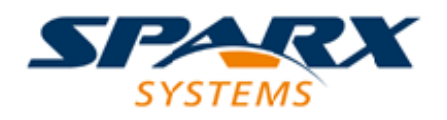

## **Enterprise Architect**

**User Guide Series** 

# The Schema Composer

Author: Sparx Systems Date: 6/06/2016 Version: 1.0

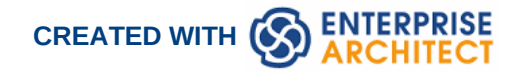

### **Table of Contents**

| The Schema Composer                       | 3  |
|-------------------------------------------|----|
| Schema Composer Profiles                  | 6  |
| Create a Schema Profile                   | 8  |
| Schema Compositions                       | 11 |
| Schema Analysis                           | 13 |
| Class Diagrams                            | 14 |
| UPCC Schema Guide                         | 16 |
| CIM Schema Guide                          | 17 |
| Model compositions                        | 19 |
| UML Profile for Core Components           | 21 |
| Generate Schema                           | 24 |
| Generate Schema File                      | 26 |
| Generate a Model Subset (Transform)       | 28 |
| Schema Importer                           | 31 |
| Available Frameworks                      | 33 |
| Install a Core Framework                  | 36 |
| Schema Composer Automation Integration    | 39 |
| Schema Composer Addin Integration         | 40 |
| Schema Composer Scripting Integration     | 41 |
| MDG Technologies - UML Profile Extensions | 45 |

## **The Schema Composer**

The **Schema Composer** is a versatile tool for quickly and easily defining a variety of formal schema from a model. Due to the unique nature of the Schema Composer, it is not necessary to use a profile or stereotyped elements when building the definition of an **XSD** (or other) document. This greatly enhances the re-usability of the underlying model and helps alleviate the complexity that arises when dealing directly with XSD or other element types and restrictions.

Many industries have worked hard over the last decade to define shared meta-models specific to their industry, and it is these models which now form the basis for contractual information sharing across organizations and across geographic borders. A typical usage scenario of the Schema Composer is in the creation of message definitions (schema) to exchange information between organizations, ensuring that such messages comply with the underlying meta-model that has been adopted by the involved parties.

When information is shared between organizations, it is frequently the case that only a subset of the full meta-model is required, but it is essential that what is shared conforms precisely to the agreed meta-model. In this case the Schema Composer is the perfect tool for deriving contractual schema based on sub-sets and restricted data sets that take a 'slice' through the meta-model as a whole.

The Schema Composer avoids the common 'pain points' of working with XSD and other schema languages directly:

- There is no need to create a relatively complex XSD model composed of specific XSD elements, in addition to your 'normal' business and data models, to define the required data, its associations and references, and any restrictions or conditions
- You do not need to understand how to use the XSD elements and apply the XSD naming rules and conventions to correctly construct such models; formatting and naming rules as specified by the supported standards are automatically taken care of

The Schema Composer greatly simplifies the process of creating standards compliant schema in a re-usable and accessible manner. In this illustration, you can see how a simple Class diagram is used as the source for the Schema Composer to generate XML Schema.

#### Schema Composer

| 🔂 Schema Composer 🛛 🗙                              |                                                                                                    |                                                                                                    | ⊲ ⊳    |
|----------------------------------------------------|----------------------------------------------------------------------------------------------------|----------------------------------------------------------------------------------------------------|--------|
| Profile                                            |                                                                                                    |                                                                                                    |        |
| Process Order                                      | Schema Type<br>Schema Set<br>Model Ref<br>Namespace<br>Namespace Prefix                                                                    | Schema inlined:0 times, referenced:1 times and inherited:0 ti<br>Generic Freenced by: Order. Items freenced by: Order. Property:<br>order. Order. Items ti<br>Order. Items ti | imes 🔺 |
| Classes                                            | Attributes                                                                                                    | Cardinality                                                                                                    |        |
| Account                                            | Order                                                                                                    | Minimum: T Maximum: T Unbounded                                                                                                    |        |
| LineItem                                           | Inheritance                                                                                                    | Options                                                                                                    |        |
| Order                                              | Order.Attributes                                                                                                    | O None                                                                                                    |        |
| Shoppingbasket                                     | date     deliveryInstructions     orderNumber     OrderAssociations     Items : LineItem_ID     Transaction : Transa     account : Account | Ction                                                                                                    |        |
|                                                    | status : OrderStatus                                                                                                    | O By Reference Inline Definition OK Cancel                                                                                                    |        |
| Abstract Class Model.UML Structural Diagrams.Order | Select: All None                                                                                                    |                                                                                                    |        |

Figure shows a Schema Composition for the Process Order domain in the Example model.

#### Access

| Access | Method                                                  |
|--------|---------------------------------------------------------|
| Ribbon | Design > Tools > Schema Composer > Open Schema Composer |
| Menu   | Tools   Schema Composer                                 |

#### **Benefits**

The Schema Composer:

- Operates on a Class model rather than an XML schema profile
- Relieves you of the XSD-specific design and schema generation decisions, whilst still ensuring consistency across the profile
- Can operate on a generic Class model to provide generic **XSD** documents
- Is most useful when operating on industry standard Class models that have specific domain based meaning
- In most circumstances operates on a full model from which a subset of properties from selected Classes are drawn to build specific messages, to communicate only what is necessary for the information to send or request
- For standards such as NIEM, will generate a new sub-model as part of a broader NIEM compliant schema definition

Standards that the Schema Composer currently supports include:

- The Common Information Model (CIM)
- National Information Exchange Modeling (NIEM)
- United Nations Center for Trade Facilitation and Electronic Business (UN/CEFACT) Modeling Methodology (UMM), specifically the Naming and Design Rules (NDR) 2.1 and 3.0
- Universal Business Language (UBL), specifically the Naming and Design Rules (NDR) 3.0

The Schema Composer also helps you to build a definition of the same message using different formats such as:

- XSD
- RDFS
- JSON

In addition the Schema Composer

- Supports formats implemented using a custom Add-In that takes advantage of the Schema Composer automation interface
- Has built-in support for various serialization formats and styles used by different industry models

#### Notes

The **Schema Composer** is supported in the Corporate, Systems Engineering, Business and Software Engineering and Ultimate editions of Enterprise Architect

## **Schema Composer Profiles**

**Schema Composer** profiles are the configuration files that describe the elements and restrictions that will make up a particular schema or transform. Profiles are generally tied to a particular technology and the interpretation of the material within the Profile and the nature of the output schema or subset is dependent on the technology specific generator used. While Enterprise Architect supports a number of technologies 'out of the box' (and more are planned), it is also possible to customize the process by using the extensive automation interface in the Schema Composer and the elements and restrictions contained in a Profile.

#### **Schema Profiles**

A **Schema Composer** profile comes in two forms. Each form fulfills a particular systems requirement: Schema generation (xsd, rdfs, json) and sub model creation. When you create a profile in the Schema Composer you choose which form to use based on your needs. A single profile in the Schema Composer can be used to either compose schema, *in its common forms*, or create a UML sub-model from a core model.

#### Profile Types

| Туре            | Description                                                                                                    |
|-----------------|----------------------------------------------------------------------------------------------------|
| Model Transform | A profile of this type is used to generate a sub model from a core model.                                                                                                    |
| Schema          | A profile of this type is used to generate schema; typically <b>XSD</b> schema representing messages, but also other formats such as json object notation and resource descriptor formats. |

#### **Schema Composition Methodologies**

#### National Information Exchange Model (NIEM)

Enterprise Architect provides a NIEM framework and **Schema Composer** for generation of sub model and XML schemas.

#### **Common Information Model (CIM)**

Enterprise Architect Schema Composer supports provides the CIM standard out of the box, for composition of CIM compliant schema.

#### Universal Business Language (UBL)

Enterprise Architect provides a Universal Business Language framework, and the **Schema Composer** which provides the UBL standard for schema generation.

#### Core Component Technical Specification (CCTS) UN/CEFACT

Enterprise Architect provides a UML Profile for Core Components framework and **Schema Composer** for the generation of business components from **UPCC** core components.

#### Generic

Where a standard does not meet your requirements, the generic option provides a simpler choice for quick schema composition from your UML model. Typically you will model your own data library using UML Classes with attributes, associations, Aggregation and Inheritance. You can then use this model as the input to the **Schema Composer**.

#### EA Script engine

Enterprise Architect provides a scripting engine that supports Javascript, VBScript and JScript languages. The scripting engine is also integrated with the **Schema Composer**. When generating schema, either for a particular standard or generic scheme, a script can be employed to perform the operation on its own or as a supplement to the options provided by the standard.

#### EA Addin

Enterprise Architect provides **Add-In** integration with the **Schema Composer**. An Add-In can participate in the generation of the sub model or schema by registering its interest with Enterprise Architect. The Add-In can provide options and alternatives to be listed in the 'Schema Generation' dialog, and will be invoked should its options be chosen. The Add-In can access the content of the profile using Schema Composer automation interfaces.

## **Create a Schema Profile**

A schema profile identifies the name, technology and content of the schema as a precursor to defining how the schema is generated. You can create and edit as many schema profiles as you need. Schema profiles are typically bound to a single technology and will either map to a generated schema or a sub-setting transform.

#### Access

| Access | Method                                                  |
|--------|---------------------------------------------------------|
| Ribbon | Design > Tools > Schema Composer > Open Schema Composer |
| Menu   | Tools   Schema Composer                                 |

#### Creating a new Profile

If you are creating a schema for a particular technology, start by opening a model that has the requisite meta-model loaded. Sparx Systems make a number of meta-models available when using the **Model Wizard** and/or from the Sparx RAS/Cloud services. If you are using a customized or domain specific model, make sure that model is loaded. Once you have a suitable model and have opened the **Schema Composer**, you can follow these steps to build a new Profile.

| Field/Option/Button        | Action                                                                                                    |
|----------------------------|----------------------------------------------------------------------------------------------------|
| Profile (name)             | This field is initially blank. When you have created a schema, the name displays in this field.                                                                                                    |
| New                        | Click on this button to start creating the schema profile.                                                                                                    |
|                            | The 'New Message' dialog displays.                                                                                                    |
|                            | <ul> <li>'Schema Set' - Click on the drop-down arrow and select the standard<br/>that you have created your model for; if you have not adopted a<br/>standard, select the 'Generic' option</li> </ul>             |
|                            | <ul> <li>'Namespace' - If required, type in the XML Namespace that this schema<br/>is associated with; if you have selected the CIM standard, the<br/>'Namespace' field takes an automatic value</li> </ul>       |
|                            | • 'Save In' - Click on the appropriate radio button for the format in which to save the schema                                                                                                    |
|                            | • <b>OK button</b> - Click on this to create the profile and close the dialog                                                                                                    |
| Model Ref                  | Depending on the standard you have selected for the Schema Set, this field takes an automatic value or remains blank. If blank, you can type in a reference name if required.                                     |
| <other options=""></other> | Depending on the standard you have selected for the Schema Set, other fields might display. Either leave blank, type in the appropriate value, or click on the button and select the appropriate library Package. |
| Update                     | Click on this button to save the schema details you have defined.                                                                                                    |

#### **Define Schema Content**

These steps walk you through the basic procedure of adding elements to a Schema profile and show how you might customize the content of the profile to create the required schema output.

| Step | Action                                                                                                    |
|------|----------------------------------------------------------------------------------------------------|
| 1    | Drag the required Class elements from the <b>Project Browser</b> into the 'Classes' panel. As you add an element:                                                                                                    |
|      | Its model structure path is shown underneath the 'Classes' panel                                                                                                    |
|      | • Its attributes and Association connectors are listed in alphabetical order in the 'Attributes' panel, with a blank check box against each one; the Associations entries are named according to the role name on the connector. (Aggregations form part of list.)                                                                                                    |
|      | The schema name is displayed in the 'Schema' panel                                                                                                    |
|      | If necessary, you can list the elements and attributes in reverse alphabetical order (and change<br>the sequence back again) by clicking on the column title.                                                                                                    |
| 2    | The <b>Schema Composer</b> allows you to leverage the relationships from your model. When you begin composing a class, you will see it's ancestry listed in the inheritance section. None of the ancestors are selected to begin with. This is the default composition mode which we might call aggregation. The Composer offers flexibility in dealing with inheritance. For example you can choose to aggregate selected attributes from the class and its parent, while choosing to inherit the grandparent. However when you choose to use inheritance, you choose to inherit the restricted form of that type as well. When an ancestor is selected in this list, the generated XML schema would show an extension element identifying this ancestor. Only one ancestor can be selected. |
| 3    | Click on a Class in the 'Classes' list and, in the 'Attributes' list, select the checkbox against each attribute and Association from that Class to include in the schema.                                                                                                    |
|      | The element and its selected attributes and Associations are added to the 'Schema' panel.                                                                                                    |
|      | You can select all checkboxes for an element at once by clicking on the All button, and clear all selected checkboxes by clicking on the None button.                                                                                                    |
|      | If you select the checkbox for an Association that links to an element you have not added to the 'Classes' list, that element is automatically added and reported in the status panel in the top right of the screen.                                                                                                    |
| 4    | In the 'Classes' list, right-click on a Class and use the context menu to set element properties as required. Use this tool to:                                                                                                    |
|      | • Set element as root - root elements typically form the body of the top level element representing the message / profile.                                                                                                    |
|      | • Edit root element cardinality - if you have selected 'Set element as root', the 'Restrictions' dialog displays for the Class; set the minimum and maximum number of instances of the root element that can exist in the schema.                                                                                                    |
|      | <ul> <li>Remove root attribute from element - if you previously selected 'Set element as root', reset<br/>the selected element to 'normal' and not to a root</li> </ul>                                                                                                    |
|      | Remove the selected element - delete the selected element from the schema                                                                                                    |
|      | • Find in Project Browser - locate and highlight the element in the Project Browser                                                                                                    |
|      | You can double-click on the element to display its 'Properties' dialog, where you can define a                                                                                                    |

|   | wider range of element properties as necessary.                                                                                                    |
|---|----------------------------------------------------------------------------------------------------|
| 5 | In the 'Attributes' list, right-click on a selected property and use the context menu to add, edit or remove a property restriction. use this feature to: |
|   | <ul><li>Modify the property cardinality</li><li>Redefine the type of the property</li></ul>                                                               |
|   | <ul> <li>Enable and limit the choices available for this property.</li> </ul>                                                                             |
|   | <ul> <li>Mark a property to be emitted as an inline element definition</li> </ul>                                                                         |
|   | Mark a property to be emitted 'By Reference'                                                                                                    |
|   | You can double-click on the attribute or Association to display its 'Properties' dialog, where you can define a wider range of properties as necessary.   |
| 6 | Click on the Undate button to validate and save your scheme profile                                                                                       |
| 0 | If there are any problems with the profile, they are identified in the status papel in the ten right of                                                   |
|   | the screen.                                                                                                    |
| 7 | You can now go on to generate schema based on your profile.                                                                                               |

#### Notes

- The process of creating and generating schema for NIEM has additional notes in the *MDG Technology* for *NIEM* Help topic
- The **Schema Composer** is supported in the Corporate, Systems Engineering, Business and Software Engineering and Ultimate editions of Enterprise Architect

## **Schema Compositions**

A schema composition refers to the set of elements and associated restrictions and subsets that make up a Profile configuration. Generally schema compositions are used to define material used to build an output schema, for example an **XSD** file. Model compositions in contrast are used to configure the material used as the basis of a subset "transform" - for example when creating a NIEM model subset.

#### **Define schema content**

Content is added to the schema by dropping Classes from the model on to the **Schema Composer** Class window and choosing which properties to include. The Schema Composer helps with the composition by adding any referenced types automatically to the schema. The process of composing a schema is like this:

- 1. Create a Scheme Composer Schema Profile.
- 2. Create elements from a Class model.
- 3. Include/exclude properties.
- 4. Apply any restrictions.
- 5. Review use of inheritance
- 6. Generate schema formats.

#### **Schema Restrictions**

The **Schema Composer** allows restrictions to be applied to elements and properties for a particular message requirement.

| Property Restrictions            |                                                    |       | ×      |
|----------------------------------|----------------------------------------------------|-------|--------|
| Property:<br>Measurement.PowerS  | ystemResource                                      |       |        |
| Cardinality                      |                                                    | 1     |        |
| Minimum:                         | Maximum: 1                                         | Unbou | nded   |
| Options                          |                                                    |       |        |
| ○ None                           |                                                    |       |        |
| O Redefined by                   | <none></none>                                      |       | -      |
| <ul> <li>As choice of</li> </ul> | Choice                                             |       |        |
|                                  | <ul> <li>Equipment</li> <li>SwitchPhase</li> </ul> |       |        |
|                                  |                                                    |       |        |
| ⊖ By Reference                   |                                                    |       |        |
| Inline Definition                |                                                    | ОК    | Cancel |

#### Aggregation

A class listed in a the schema can aggregate the properties of any generalizations that exist in the schema. When a class is selected in the schema that generalizes another class also listed in the schema, the properties of both will be listed in the attributes window. By selecting one or more properties of the generalization these properties will be aggregated on the specialization.

In simple terms, a type can be created that describes an element in simpler terms based on selective properties.

#### Inheritance

A schema element can be represented according to the entire class model inheritance structure or none at all. When aspects of the inherited model are required and selected in the schema composer, the generalizations will be automatically added to the schema.

#### Redefinition

When an element is redefined within the Schema Composer it is given a new name. It can then be restricted in different ways to provide the required description of an instance. A 'PaymentMethod' enumeration could be redefined as 'CardPayment' that omits the value 'Cash'. A redefined type is a top level schema element. It has no corollary in the model.

#### Cardinality

The cardinality of an property can be further restricted from its model counterpart, but it cannot be less restrictive. The cardinality can be changed for any root element class and any class property.

#### Choice

Where a property type has specializations that are listed in the schema, those specializations can be specified as choice elements in the generated schema. To do this select the property and choose the restriction content menu option.

Any specialization that has been added to the schema will be available as a choice.

#### **Style**

This section relates to the style of **XSD** generated by the **Schema Composer**. Each standard has its own rules in relation to the style of xsd produced. UN/CEFACT NDR for example specifies a modular schema with two schemas being emitted for a single message. Enterprise Architect provides flexibility with these schemes and permitting different styles of XML schema to be produced.

| Style             | Description                                                                                                    |
|-------------------|----------------------------------------------------------------------------------------------------|
| Inline elements   | Properties can be emitted as inline local definitions, by setting the option in the property restriction page.                                                                          |
| Type Redefinition | Allows a type to be defined based on another type. The new type can be re-used within the schema. A restricted payment enumeration for instance, perhaps omitting certain credit cards. |
| Element re-use    | Types are emitted as top level elements by default, allowing re-use of the schema.                                                                                                    |
| Unified schema    | A unified schema is emitted that encapsulates and completely defines the message described by the schema.                                                                               |

## Schema Analysis

#### Analysis on the go

The **Schema Composer** performs analysis of each type as it is added to the schema, and whenever the Class is selected. The **System Output** window will show how many, if any, references exist for the type, the number of times it is inherited and other helpful information. This illustration shows a message detailing the elements that are referencing the selected Class.

| referenced by: Period.DateOfIssue_Start                   |      |
|-----------------------------------------------------------|------|
| referenced by: Person.Birth                               |      |
| inlined:0 times, referenced:3 times and inherited:0 times |      |
| MyCode has 10 properties                                  |      |
| referenced by: Address.Postcode                           | 1.00 |
| referenced by: Person.Gender                              |      |
| inlined:0 times, referenced:2 times and inherited:0 times | -    |

#### Validation on the go

The **Schema Composer** performs specific validation for a technology should one be assigned. This image shows warnings about missing **Tagged Values** for Classes in a schema built on the UN/CEFACT Core Components standard.

| Warning: dataTypeQualifierTermName facet missing for class Myldentifier  |
|--------------------------------------------------------------------------|
| Warning: dataTypeQualifierTermName facet missing for class MyMeasure     |
| Warning: data TypeQualifierTermName facet missing for class MyText       |
| Warning: data TypeQualifierTermName facet missing for class MyCode       |
| Warning: data TypeQualifierTermName facet missing for class Myldentifier |
| Warning: data TypeQualifierTermName facet missing for class MyDate Time  |
| Warning: dataTypeQualifierTermName facet missing for class MyMeasure     |

## **Class Diagrams**

The **Schema Composer** also supports the creation of simple **XSD** and other formats from generic UML Classes. This is particularly useful when there is a need to export a class definition in a generic manner for consumption by a script or web based tool, for example.

#### Generating schema from Class diagram

Users who prefer to use a modeling approach in composition can also use the **Schema Composer** for the generation of their chosen format(s). Any Class diagram can be loaded into the Schema Composer. This image illustrates a message composed using the UML Profile for Core Components, but it is not necessary for the message to be modeled according to a particular UML profile.

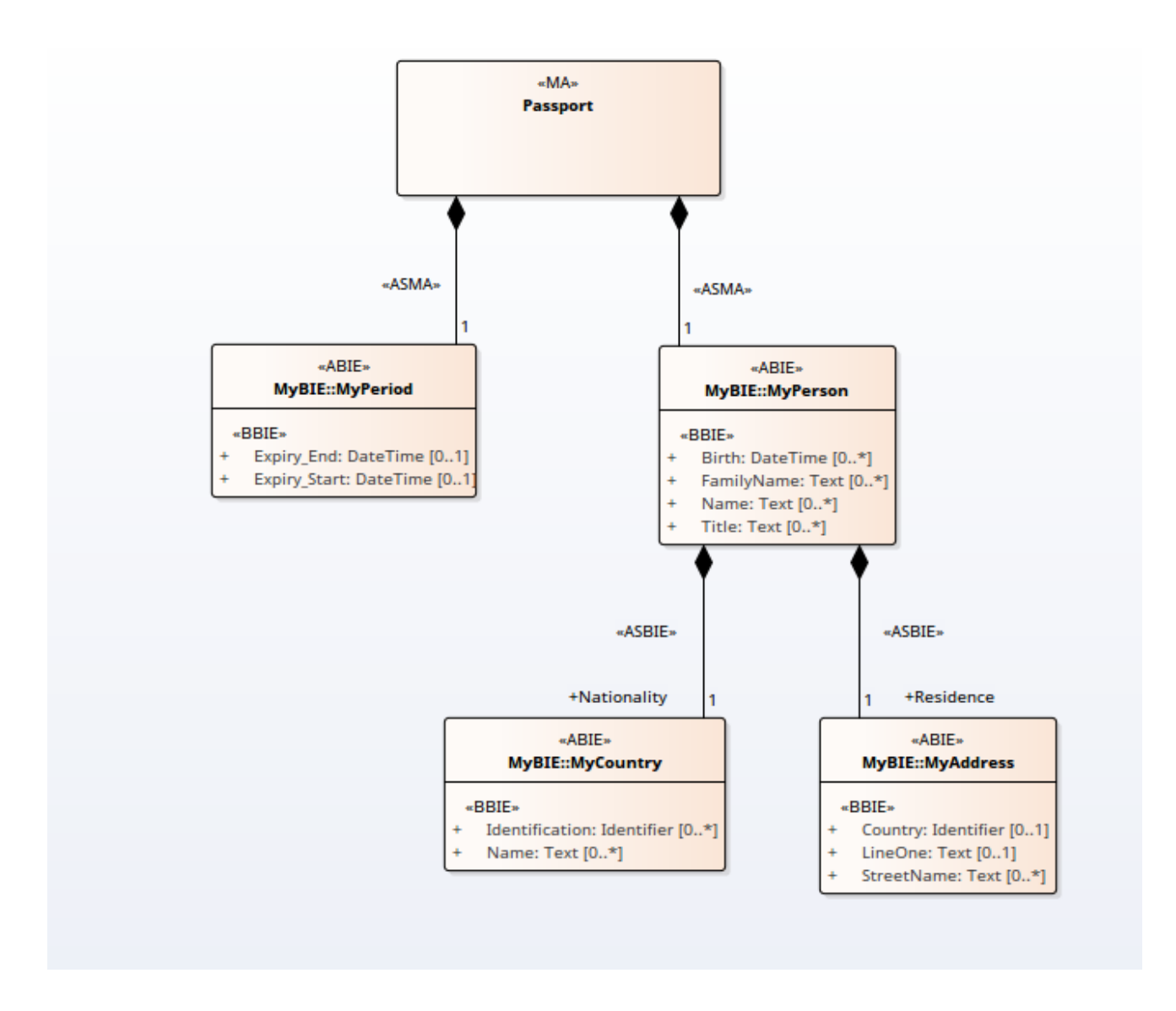

#### Loading the message into the Composer

The message is loaded into the Composer by selecting a Class on the diagram that represents the message and using its context menu to present the diagram as a schema in the **Schema Composer**. The selected

Class will become the root element of the message and its relationships will shape the schema that is loaded. This is the Class diagram loaded into the Schema Composer

| rofile                                                                                               |                                                                                                    |                                                                                                    |
|----------------------------------------------------------------------------------------------------|----------------------------------------------------------------------------------------------------|----------------------------------------------------------------------------------------------------|
| Passport<br>New > Update Generate                                                                    | Schema Type         Schema           Schema Set         Core Components (UN/CEFACT) - NDR 3.0           Model Ref         My Model           Namespace         http://myauthority.org/passports           Namespace Pr         rsm:           Unified Schema         true | Address has 5 properties<br>referenced by: Person.Residence<br>inlined:0 times, referenced:1 times and inherited:0 times |
| Classes Address Country Decimal MyCode MyDateTime MyIdentifier MyMeasure MyText Period Person String | Attributes Address Address.Attributes                                                                                                    | Schema                                                                                                    |

#### **Generating XML Schema**

Once the diagram loaded, the schema can be generated immediately.

| Schema Export                                                         | ×   |  |  |
|-----------------------------------------------------------------------|-----|--|--|
| Profile: Passport                                                     |     |  |  |
| Technologies                                                          |     |  |  |
| <ul> <li>✓ XML Schema (XSD)</li> <li>Execute custom script</li> </ul> |     |  |  |
|                                                                       |     |  |  |
|                                                                       |     |  |  |
|                                                                       |     |  |  |
| Select the Technologies to export for this profile.                   |     |  |  |
| Generate                                                              | cel |  |  |

## **UPCC Schema Guide**

This guide describes the composition and generation of a **UPCC** compliant XML schema.

#### **Creation of UPCC Schema**

| Step | Action                                                                                           |
|------|--------------------------------------------------------------------------------------------------|
| 1    | Display the Schema Composer.                                                                     |
| 2    | Click 'New   Schema'.                                                                            |
| 3    | Enter a unique name for the schema.                                                              |
| 4    | Select the <b>UPCC</b> Naming and Design rules to use, from the list of standards.               |
| 5    | Drag one or more < <b>ABIE</b> > components from the <bie library=""> into the Class list.</bie> |
| 6    | Set the Class as a root element using the context menu.                                          |
| 7    | Select required attributes (Referenced types are added to the schema).                           |
| 8    | Click on the Update button to save changes.                                                      |
| 9    | Click on the Generate button and select 'XML Schema'. Click on the OK button.                    |

## **CIM Schema Guide**

| 😪 Schema Composer 🛛 🗙                                                                                                    |                                                                                                    |                                                                                                    | 4 ▷                                                                                                    |
|----------------------------------------------------------------------------------------------------|----------------------------------------------------------------------------------------------------|----------------------------------------------------------------------------------------------------|----------------------------------------------------------------------------------------------------|
| Profile                                                                                                    |                                                                                                    |                                                                                                    |                                                                                                    |
| EndDeviceConfig New  Update Generate                                                                                                    | Schema Type<br>Schema Set<br>Model Ref<br>Namespace<br>Namespace Prefix                                                                                                    | Schema referenced by: EndDevice.p<br>Common Information Model (CIM)<br>http://iec.ch/TC57/2011/EndDeviceConfi<br>nttp://iec.ch/TC57/2011/EndDeviceConfi<br>referenced by: Configuration<br>referenced by: Configuration<br>ref | IrchasePrice  Interstand inherited:0 times Interstand inherited:0 times Interstand Interstand Inter |
| Classes                                                                                                    | Attributes                                                                                                    | Schema                                                                                                    |                                                                                                    |
| Channel     ComDirectionKind     ComDirectionKind     ComTechnologyKind     ConfigurationEvent     ConfigurationEvent     CorporateStandardKind     CurrentFlow     Date TimeInterval     ElectronicAddress     EndDeviceCapability     EndDeviceCapability     EndDeviceCapability     EndDeviceLintonKind     EndDeviceLintonKind     EndDeviceLintonKind     Manufacturer     Minutes     Money     NameTypeAuthority     PerCent     NameTypeAuthority     RationalNumber     ReadingInterharmonic     ReadingType     v | EndDevice Inheritance AssetContainer Asset IdentifiedObject EndDeviceAttributes amrSystem : String installCode : String isPan : Boolean isVirtual : Boolean itimeZoneOffset : Min EndDeviceAssociatio Customer : Customer EndDeviceControls : E EndDeviceControls : E EndDeviceControls : E EndDeviceControls : E EndDeviceControls : E EndDeviceControls : E EndDeviceControls : E EndDeviceControls : E UsagePoint : UsagePo | Image: Status         Image: Status         Image: Status <t< td=""><td>ActivityRecord [0.*] (m) : (Asset)<br/>ents: ConfigurationEvent [0.*]: (Asset)<br/>ions: EndDeviceEunction [0.*] (im)<br/>EndDeviceInfo [01]<br/>[0.*] (m) : (IdentifiedObject)<br/>*] (m) : (AssetContainer)<br/>ng [01]<br/>iss: ElectronicAddress [01]: (Asset)<br/>:: String [01]: (Asset)<br/>:: PerCent [01]: (Asset)<br/>ing [01]<br/>[0.1]<br/>(0.1]<br/>(1.1]<br/>(1.2]<br/>(1.2]: (Asset)<br/>1]: (IdentifiedObject)<br/>Money [01]: (Asset)<br/>(01]: (Asset)<br/>(01]: (Asset)<br/>:: Minutes [01]<br/>: (Asset)<br/>:: Minutes [01]<br/>(1.3)<br/>(1.3)<br/>(2.3)<br/>: (Asset)<br/>:: Minutes [01]<br/>: (Asset)<br/>:: Minutes [01]<br/>: (Asset)<br/>mg [01]: (Asset)<br/>]</td></t<>                                                                                                    | ActivityRecord [0.*] (m) : (Asset)<br>ents: ConfigurationEvent [0.*]: (Asset)<br>ions: EndDeviceEunction [0.*] (im)<br>EndDeviceInfo [01]<br>[0.*] (m) : (IdentifiedObject)<br>*] (m) : (AssetContainer)<br>ng [01]<br>iss: ElectronicAddress [01]: (Asset)<br>:: String [01]: (Asset)<br>:: PerCent [01]: (Asset)<br>ing [01]<br>[0.1]<br>(0.1]<br>(1.1]<br>(1.2]<br>(1.2]: (Asset)<br>1]: (IdentifiedObject)<br>Money [01]: (Asset)<br>(01]: (Asset)<br>(01]: (Asset)<br>:: Minutes [01]<br>: (Asset)<br>:: Minutes [01]<br>(1.3)<br>(1.3)<br>(2.3)<br>: (Asset)<br>:: Minutes [01]<br>: (Asset)<br>:: Minutes [01]<br>: (Asset)<br>mg [01]: (Asset)<br>]                                                                                                    |
| Metering.IEC61968.EndDevice                                                                                                    | Select: All None                                                                                                    | OK Cancel                                                                                                    |                                                                                                    |

This guide describes the creation and generation of a **CIM** compliant XML Schema.

#### Create a CIM message

| Step | Action                                                                                                    |
|------|----------------------------------------------------------------------------------------------------|
| 1    | Display the Schema Composer.                                                                                                    |
| 2    | Click 'New   Schema'.                                                                                                    |
| 3    | Enter a unique name for this <b>CIM</b> schema (message).                                                                                                    |
| 4    | Select the Common Information Model.                                                                                                    |
| 5    | Drag the initial <b>CIM</b> Class(es) into the Class window that best represents the message. Set <i>root</i> elements appropriately using the context menu. |
| 6    | If you wish to compose this type using inheritance, select a single ancestor from the inheritance list.                                                      |
| 7    | Use the checkboxes on the attributes of each class to define the set of properties that will describe this message or schema.                                |
| 8    | Apply restrictions to elements using the context menu on the property.                                                                                       |
| 9    | Click update to save the message.                                                                                                    |
|      |                                                                                                    |

10 Click the **Generate button** and choose the schema formats you wish to export.

## **Model compositions**

The model composition feature of the **Schema Composer** is useful for creating a sub-model from a core model. This can be as simple as generating a single business Package from a core Package (*CDT library to BDT library transform in UN/CEFACT Core Components standard*) or creating a complete sub-model from a large core model.

The enormity of such a task can be daunting and error prone; *ensuring every type that is referenced by the sub-model is included by the sub-model,* for example. The Schema Composer addresses this problem by automatically working out the dependencies and adding them to the schema for you where necessary.

#### **Create Transform**

| Name:        | Retail Domain                         |
|--------------|---------------------------------------|
| Schema Set:  | Core Components (UN/CEFACT) - NDR 3.0 |
| Namespace:   | http://business.com/retail/abie       |
| Save Profile | То                                    |
| ⊖ File Sy    | vstem                                 |
| Model        | Artifact                              |
|              |                                       |
|              |                                       |

#### **Define Model Content**

Content is added to the model by dropping classes from the model on to the **Schema Composer** class window and choosing which properties to include. The resultant type can mirror the core type or a provide a simpler classification. When a property is included, the Schema Composer will check the property type and if the type is missing will add it to the schema automatically.

#### **Reference checking**

When a property is excluded that was previously included in the schema and is no longer referenced, the property type is not automatically removed. However the **Schema Composer** will always show the number of references for a type if you select it in the class window. Types that show no references at all can easily be removed.

| referenced by: Period.DateOflssue_Start                   | *   |
|-----------------------------------------------------------|-----|
| referenced by: Person.Birth                               |     |
| inlined:0 times, referenced:3 times and inherited:0 times |     |
| MyCode has 10 properties                                  |     |
| referenced by: Address.Postcode                           | - 1 |
| referenced by: Person.Gender                              |     |
| inlined:0 times, referenced:2 times and inherited:0 times | -   |

#### Summary

The process of composing a sub-model is summarized here:

- 1. Create a Schemer Composer Transform Profile
- 2. Create elements by dropping Classes from the model into the schema.
- 3. Include / exclude required properties.
- 4. Generate the sub model.

#### Access

| Access | Method                                                                           |
|--------|----------------------------------------------------------------------------------|
| Ribbon | Design > Tools > <b>Schema Composer</b> > Open Schema Composer : New > Transform |
| Menu   | Tools   Schema Composer : New   Transform                                        |

## **UML Profile for Core Components**

The **UPCC** framework provides core component and core data type libraries and is available to Enterprise Architect users through the **Model Wizard**. Whether you model according to the UMM specification, or want to leverage the advantages this standard brings, or have a compliance requirement, to model with this technology you will require - as a minimum - a Business datatype library and a Business Information Entity library. The **Schema Composer** can generate these libraries for you.

This image shows a **BDT** library created from a UPCC Core CDT Library

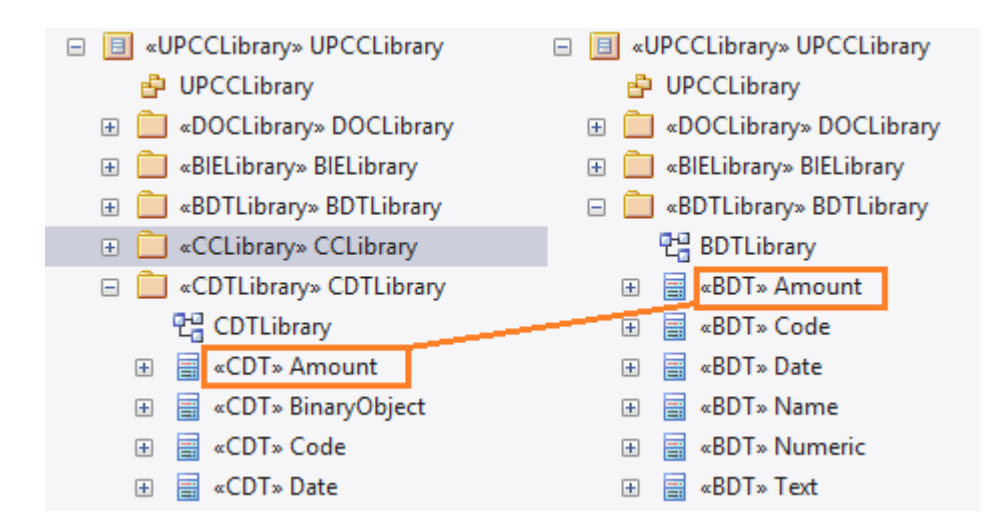

#### **Common Libraries**

Libraries shared by both versions of the UML Profile for Core Components.

| Library    | Description                                                                                                    |
|------------|----------------------------------------------------------------------------------------------------|
| CCLibrary  | The <b>CCTS</b> core component library.                                                                                                    |
| CDTLibrary | The <b>CCTS</b> core datatype library. It contains basic datatypes such as Amount, Code, Text and Graphic.                                                                                                    |
| BIELibrary | A Business library containing <b>ABIE</b> entities based on <b>CCLibrary</b> components. The entities can be composed using the <b>Schema Composer</b> . These can also be modeled using the UML modeling tools available for the technology. |
| DOCLibrary | A Package typically used for the modeling of Message Assemblies. You can generate the schema for a Message Assembly by loading it into the <b>Schema Composer</b>                                                                             |

#### **UPCC** Libraries

The UML Profile for Core Components is available in two versions, NDR 3.0 and NDR 2.1. Both profiles describe a common set of libraries, with some differences, as described here:

#### NDR 3.0

| Library    | Description                                                                                                    |
|------------|----------------------------------------------------------------------------------------------------|
| BDTLibrary | A Business library containing <b>BDT</b> types based on <b>CDTLibrary</b> types. The <b>Schema Composer</b> can be used to easily generate the content of a <b>BDTLibrary</b> from selected types in the core library. |

#### NDR 2.1

| Library    | Description                                                                                                    |
|------------|----------------------------------------------------------------------------------------------------|
| UDTLibrary | An unqualified datatype library. Basically a mirror of the <b>CDTLibrary</b> for use in a business context. The <b>Schema Composer</b> can be used to easily generate the content of a <b>UDTLibrary</b> from selected types in the core library.        |
| QDTLibrary | A qualified datatype library. The library contains restricted types based on the <b>CDTLibrary</b> with qualified type names. The <b>Schema Composer</b> can easily generate the content of a <b>QDTLibrary</b> from selected types in the core library. |

#### **UPCC Diagrams**

The UML profile for Core Components uses **UML Class** diagrams for composition of components. There are however specific toolboxes provided by the technology for each of its libraries.

#### **UPCC Toolbox Pages**

#### Common

In this notation, UPPCx represents the UPCC profile and x is the version of the NDR

| Common                               | Description                                                                                       |  |
|--------------------------------------|---------------------------------------------------------------------------------------------------|--|
| UPCCx - CCLibrary<br>Abstract Syntax | <ul> <li>✓ UPCC2 - CCLibrary Abstract Syntax</li> <li>ACC</li> <li>BCC</li> <li>▲ ASCC</li> </ul> |  |
| UPCCx - DOCLibrary                   |                                                                                                   |  |

| Abstract Syntax                       | <ul> <li>✓ UPCC2 - DOCLibrary Abstract Syntax</li> <li>☑ MA</li> <li>✓ ASMA</li> </ul>            |
|---------------------------------------|---------------------------------------------------------------------------------------------------|
| UPCCx - CDTLibrary<br>Abstract Syntax | <ul> <li>UPCC2 - CDTLibrary Abstract Syntax</li> <li>CDT</li> <li>CON</li> <li>SUP</li> </ul>     |
| UPCCx - BIELibrary<br>Abstract Syntax | <ul> <li>UPCC2 - BIELibrary Abstract Syntax</li> <li>ABIE</li> <li>BBIE</li> <li>ASBIE</li> </ul> |

#### NDR 3.0

| Library Syntax                       | Description                                                                                           |
|--------------------------------------|----------------------------------------------------------------------------------------------------|
| UPCC - BDTLibrary<br>Abstract Syntax | <ul> <li>✓ UPCC3 - BDTLibrary Abstract Syntax</li> <li>☑ BDT</li> <li>♀ CON</li> <li>♀ SUP</li> </ul> |

#### NDR 2.1

| Library Syntax                       | Description                                                                                   |  |
|--------------------------------------|-----------------------------------------------------------------------------------------------|--|
| UPCC - UDTLibrary<br>Abstract Syntax | <ul> <li>UPCC2 - UDTLibrary Abstract Syntax</li> <li>UDT</li> <li>CON</li> <li>SUP</li> </ul> |  |
| UPCC - QDTLibrary<br>Abstract Syntax | <ul> <li>✓ UPCC2 - QDTLibrary Abstract Syntax</li> <li>☑ QDT</li> <li></li></ul>              |  |

## **Generate Schema**

Having defined a schema profile and added the necessary elements and customizations, you can quickly and easily generate the necessary output schema according to the specifications of the relevant technology you are working with. Depending on the technology you are targeting and working with, there may be different output options and formats available to choose from. Note that you may elect to generate multiple output files at once where you are targeting multiple output formats.

If the Schema technology you selected is NIEM, you will generate a Model Subset instead, which you can customize at the model level and output as a schema using the 'Generate NIEM Schema' facility.

One of the options available for all schema sets is Execute custom script; you can use any script that you have written to perform operations on a schema. When you select the Execute custom script option you are prompted to enter the script name, in the format group\_name.script\_name. The script is then executed.

#### Access

| Access | Method                                                                       |
|--------|------------------------------------------------------------------------------|
| Ribbon | Design > Tools > <b>Schema Composer</b> > Open Schema Composer :<br>Generate |
| Menu   | Tools   Schema Composer : Generate                                           |

#### **Generate/Export Schema**

| Field/Option/Button | Action                                                                                                    |
|---------------------|----------------------------------------------------------------------------------------------------|
| Technologies        | Select the checkbox against each Technology for which you want to generate a schema.                                                                                                    |
|                     | If you originally selected, as the Schema Set:                                                                                                    |
|                     | <ul> <li>* CIM, these options are available:         <ul> <li>XML Schema (XSD)</li> <li>Resource Description Framework Schema (RDFS)</li> <li>Resource Description Framework Schema - Augmented (RDFS)</li> <li>JavaScript Object Notation (JSON)</li> <li>Execute Custom Script</li> </ul> </li> </ul> |
|                     | <ul> <li>* NIEM, these options are available:</li> <li>Model Subset</li> <li>Execute Custom Script</li> </ul>                                                                                                    |
|                     | <ul> <li>* UN/CEFACT NDR 3.0, these options are available:         <ul> <li>Business Data Type (BDT) Transform</li> <li>Business Information Entity (BIE) Transform</li> <li>XML Schema (XSD)</li> <li>Execute Custom Script</li> </ul> </li> </ul>                                                     |
|                     | <ul> <li>* UN/CEFACT NDR 2.1, these options are available:</li> <li>Unqualified Data Type (UDT) Transform</li> <li>Qualified Data Type (QDT) Transform</li> <li>Business Information Entity (BIE) Transform</li> <li>XML Schema (XSD)</li> </ul>                                                        |

|          | - Execute Custom Script                                                                                                    |
|----------|----------------------------------------------------------------------------------------------------|
|          | <ul> <li>* UBL, these options are available:</li> <li>- XML Schema (XSD)</li> <li>- Execute Custom Script</li> </ul>                                                                                                    |
|          | <ul> <li>Generic, these options are available:         <ul> <li>Resource Description Framework Schema (RDFS)</li> <li>JavaScript Object Notation (JSON)</li> <li>Generic Model Subset</li> <li>Execute Custom Script</li> </ul> </li> </ul> |
| Generate | Click on this button to generate the schema. If you are generating:                                                                                                    |
|          | <ul> <li>Anything other than a NIEM subset, a file Browser window displays;<br/>locate and select the directory into which to generate the schema</li> </ul>                                                                                |
|          | <ul> <li>A NIEM Model Subset, the 'Find Package' dialog displays; locate and<br/>select the 'IEPD   PIM   Niem-coreSubset Package', and click on the OK<br/>button</li> </ul>                                                               |
|          | The message <i>Export of profile <name> completed</name></i> displays; click on the OK button to clear this message, then either:                                                                                                    |
|          | <ul> <li>Use a file browser to locate and open the schema files in the file<br/>directory you specified, or</li> </ul>                                                                                                    |
|          | • Expand the Niem coreSubset Package in the <b>Project Browser</b> to see the model subset                                                                                                    |

#### Notes

- For NIEM, the Niem-core Subset Package element has the **Tagged Value** defaultPurpose set to subset, to enable the Package to receive the model sub-set
- To generate a schema from the NIEM model subset, click on the <<ModelPackageDescription>> element and select Extensions | NIEM | Generate NIEM Schema
- The Schema Composer is supported in the Corporate, Systems Engineering, Business and Software Engineering and Ultimate editions of Enterprise Architect

## **Generate Schema File**

Having defined a schema profile and added the necessary elements and restrictions, you can quickly and easily generate the schema(s). XML schema generation is available in all technologies, but each technology might support additional formats.

#### Access

#### NIEM

To generate a schema from the NIEM model subset, right-click on the <<ModelPackageDescription>> element and select 'Extensions | NIEM 3.0 | Generate NIEM 3.0 Schema'.

#### All other frameworks:

| Access | Method                                                                       |
|--------|------------------------------------------------------------------------------|
| Ribbon | Design > Tools > <b>Schema Composer</b> > Open Schema Composer :<br>Generate |
| Menu   | Tools   Schema Composer : Generate                                           |

#### **Schema Formats**

Select the checkbox against each schema format to export.

| Schema Format         | Details                                                                                                    |
|-----------------------|----------------------------------------------------------------------------------------------------|
| CIM                   | <ul> <li>XML Schema (XSD)</li> <li>Resource Description Framework Schema (RDFS)</li> <li>Resource Description Framework Schema - Augmented (RDFS)</li> <li>Javascript Object Notation (JSON)</li> <li>Execute Custom Script</li> </ul>                                                                                                    |
| UBL 2.1               | <ul> <li>XML Schema (XSD)</li> <li>Execute Custom Script</li> </ul>                                                                                                    |
| Generic               | <ul> <li>XML Schema (XSD)</li> <li>Resource Description Framework Schema (RDFS)</li> <li>Javascript Object Notation (JSON)</li> <li>Execute Custom Script</li> </ul>                                                                                                    |
| Execute Custom Script | Although the <b>Schema Composer</b> can generate schema for a number of recognized standards, it also features a scripting solution for those users who want control over the format and medium of the schema. When you specify a script to the generator, it is referring to a language script such as Javascript that has exists in your model. How and what the script produces is pretty much up to you. How the script accesses the schema in the Schema Composer is documented in the <u>Schema Composer Scripting</u> |

|                   | Integration.                                                        |
|-------------------|---------------------------------------------------------------------|
| UN/CEFACT NDR 3.0 | <ul> <li>XML Schema (XSD)</li> <li>Execute Custom Script</li> </ul> |
| UN/CEFACT NDR 2.1 | <ul> <li>XML Schema (XSD)</li> <li>Execute Custom Script</li> </ul> |

#### Generate

Click on this button to generate the schema. Use a file browser to locate and open the schema files.

#### Notes

- The **Schema Composer** is supported in the Corporate, Systems Engineering, Business and Software Engineering and Ultimate editions of Enterprise Architect
- You can edit and validate XML documents including **XSD** schema, using Enterprise Architect
- You can set Enterprise Architect as the default document handler for XML documents

## **Generate a Model Subset (Transform)**

Having defined the content of your sub-model or library and applied any restrictions, you can now generate the model. The model transforms that can be performed depend on the technology associated with the profile. Each technology and the transforms it supports are listed here:

#### Access

| Access | Method                                                                       |
|--------|------------------------------------------------------------------------------|
| Ribbon | Design > Tools > <b>Schema Composer</b> > Open Schema Composer :<br>Generate |
| Menu   | Tools   Schema Composer : Generate                                           |

#### **Model Transform**

| Select the model | l transform(s) | to run. |
|------------------|----------------|---------|
|------------------|----------------|---------|

| Transform Option | Description                                                                                                    |
|------------------|----------------------------------------------------------------------------------------------------|
| NIEM             | NIEM Model Subset                                                                                                    |
|                  | This option will generate a NIEM Model Subset containing the schema described by the profile.                                                                                                    |
|                  | When you click the <b>OK button</b> , you will be prompted to select the target IEPD   PIM   Niem-coreSubset Package.                                                                                                    |
|                  | The subset will then be created at this location. If the subset already exists it will be replaced.                                                                                                    |
|                  | <ul> <li>The Niem-core Subset Package will have the Tagged Value<br/>defaultPurpose set to subset, to enable the Package to receive the<br/>model sub-set</li> </ul>                                                                                                    |
|                  | <ul> <li>To generate a schema from the NIEM model subset, click on the<br/>&lt;<modelpackagedescription>&gt; element and select 'Extensions   NIEM  <br/>Generate NIEM Schema'</modelpackagedescription></li> </ul>                                                                                                    |
|                  | Execute custom script                                                                                                    |
|                  | A user defined language script such as Javascript will be executed. The script can obtain access to the profile using the <b>Schema Composer</b> automation interfaces.                                                                                                    |
| Generic          | Generic model Subset                                                                                                    |
|                  | The Package specified in the profile will be populated with the types it contains, using any qualifier that is entered, and apply any restrictions to the UML elements created. Types that exist in the target Package will be overwritten. New properties will be added. Types or properties that exist in the target but that no longer exist in the profile will not be removed by this process. |
|                  | Execute custom script                                                                                                    |
|                  | A user defined language script such as Javascript will be executed. The                                                                                                    |

|                   | script can obtain access to the profile using the <b>Schema Composer</b> automation interfaces.                                                                                                    |
|-------------------|----------------------------------------------------------------------------------------------------|
| UN/CEFACT NDR 3.0 | BDT Library                                                                                                    |
|                   | A Business Datatype Library will be populated from core datatypes listed in<br>the profile. Stereotypes will be transformed according to the <b>CCTS</b><br>specification. The types may be more restricted than their core<br>counterparts. Properties of datatypes that exist will be overwritten. New<br>properties and types will be added to the library. Types are matched by<br>name and stereotype.                                      |
|                   | Types or properties that exists in the target which no longer exist in the profile will not be removed by this process.                                                                                                    |
|                   | BIE Library                                                                                                    |
|                   | A Business Information Entity library will be populated from aggregated core<br>components. listed in the profile. Stereotypes will be transformed according<br>to the CCTS specification. Properties of datatypes that exist will be<br>overwritten. New properties and types will be added to the library. Types are<br>matched by name and stereotype.                                                                                        |
|                   | Types or properties that exists in the target which no longer exist in the profile will not be removed by this process.                                                                                                    |
|                   | Execute custom script                                                                                                    |
|                   | A user defined language script such as Javascript will be executed. The script can obtain access to the profile using the <b>Schema Composer</b> automation interfaces.                                                                                                    |
| UN/CEFACT NDR 2/1 | UDT Library                                                                                                    |
|                   | Performs an unqualified copy of selected core datatypes to a UDT library.<br><b>QDT Library</b>                                                                                                    |
|                   | A Qualified Business Datatype Library will be populated from core datatypes<br>listed in the profile. The names of the resultant types will be qualified by the<br>anmed qualifier in the profile. Stereotypes will be transformed according to<br>the <b>CCTS</b> specification. Properties of datatypes that exist will be<br>overwritten. New properties and types will be added to the library. Types are<br>matched by name and stereotype. |
|                   | BIE Library                                                                                                    |
|                   | A Business Information Entity library will be populated from aggregated core<br>components. listed in the profile. Stereotypes will be transformed according<br>to the CCTS specification. Properties of datatypes that exist will be<br>overwritten. New properties and types will be added to the library. Types are<br>matched by name and stereotype.                                                                                        |
|                   | Execute custom script                                                                                                    |
|                   | A user defined language script such as Javascript will be executed. The script can obtain access to the profile using the <b>Schema Composer</b> automation interfaces.                                                                                                    |

#### Generate

Click on the **OK button** to generate the schema. When the generation is complete, the message *Export of profile <name> completed* displays.

You can then expand the Package in the **Project Browser** to see the generated UML model.

#### Notes

• The **Schema Composer** is supported in the Corporate, Systems Engineering, Business and Software Engineering and Ultimate editions of Enterprise Architect

## **Schema Importer**

You can import Schemas compatible with the **Schema Composer**, into Enterprise Architect using the Schema Importer. The Schema Importer validates the Schema and creates a *Schema* type Schema Composer Profile upon successful validation, that can be viewed directly in the Schema Composer.

Currently, you can use the Schema Importer to import these Schemas:

- Common Information Model (CIM) specific XML Schema
- Common Information Model (CIM) specific RDFS XML

#### Access

| Access | Method                                                        |
|--------|---------------------------------------------------------------|
| Ribbon | Design > Tools > Schema Composer > Import for Schema Composer |
| Menu   | Tools   Schema Importer                                       |

#### Import a Schema using the Schema Importer

| Schema Importer X      |                                                |      |
|------------------------|------------------------------------------------|------|
| Schema File :          | Y:\Specifications\CIM\CPPPriceNotification.xsd |      |
| Schema Set:            | Common Information Model (CIM)                 |      |
| Reference<br>Package : | TC57CIM ·                                      |      |
|                        | ☑ View imported Schema in Schema Composer      |      |
|                        | Import Close                                   | Help |

| Field/Option/Button | Action                                                                                                    |
|---------------------|----------------------------------------------------------------------------------------------------|
| Schema File         | Type the directory path and filename from which to import the Schema file.                                                                                                    |
| Schema Set          | <ul> <li>Select the type of Schema being imported.</li> <li>Currently the Schema Importer supports importing CIM specific:</li> <li>XML Schema and</li> <li>RDFS XML</li> </ul>                             |
| Reference Package   | Select the Package containing the common elements specific to the schema set.<br>The Schema Importer will validate the elements in the Schema being imported against the elements in the reference Package. |

| View imported Schema<br>in Schema Composer | Select this option to open the imported Profile in the Schema Composer. |
|--------------------------------------------|-------------------------------------------------------------------------|
| Import                                     | Click on this button to start the import process.                       |
| Close                                      | Click on this button to close the 'Schema Importer' dialog.             |
| Help                                       | Click on this button to display this Help page.                         |

#### Notes

- The progress of import will be displayed in the System Output Window
- The **Schema Composer** will validate the Schema against the elements in the Reference Package before importing the Schema; if validation fails, the Schema elements that fail validation will be displayed in the System Output Window and the import process will stop
- Double-click on a validation error entry in the System Output Window to open the Schema in Enterprise Architect's internal file editor and go to the source of the error
- If validation succeeds, the 'New Schema Definition' dialog displays, through which you can save the imported Profile in the file system or as an Artifact in the current model

## **Available Frameworks**

Using the Enterprise Architect **Model Wizard** you can deploy any of the frameworks supported by the **Schema Composer** - such as NIEM, **CIM** and **CCTS** - to your model in minutes, providing a powerful UML medium for modeling in those technologies.

The frameworks are also available directly from the Sparx Systems **Reusable Asset Service** (via the Cloud Server 'Cloud Connection' dialog and then 'Frameworks' on the 'Model Patterns' tab of the Model Wizard).

Note: In addition to the custom frameworks such as CIM and NIEM, it is possible to use standard Class models to rapidly build generic Schemas, so if you are not targeting a particular meta-model, it might be simplest to model your data in UML and use the resultant model as input to the Schema Composer.

| 🚰 Model Wizard                                                                                                    | ×                                    |  |
|----------------------------------------------------------------------------------------------------|--------------------------------------|--|
| Model Patterns Application Patterns VEA Examp                                                                             | ples                                 |  |
| Add to Package Model                                                                                                    | Cu <u>s</u> tomize Pattern on import |  |
| Technology                                                                                                    | Name 🔺 📥                             |  |
| Core Modeling                                                                                                    | ✓ : UPCC 3.0                         |  |
| BPMN<br>SvsMI                                                                                                    | UPCC3 Model Structure (Downloaded)   |  |
| Business                                                                                                    | ⊿ :NIEM                              |  |
| Database                                                                                                    | NIEM 2.1 IEPD Starter Model(Downlo   |  |
| Software                                                                                                    | NIEM 2.1 Reference Model (Downloa    |  |
| Services                                                                                                    | NIEM Reference Model (Downloaded)    |  |
| Geospatial                                                                                                    | ▲ : UPCC 2.0                         |  |
| Framework                                                                                                    | UPCC2 Model Structure (Downloaded)   |  |
| Others                                                                                                    |                                      |  |
| Downloads a UML Profile for Core Components 2.0 Model Structure containing the core components from UN/CEFACT         All |                                      |  |
|                                                                                                    | OK Cancel Help                       |  |

#### National Information Exchange Model (NIEM)

This is the <u>National Information Exchange Model</u> published by the **NIEM Program Management Office** (**PMO**).

Enterprise Architect provides these resources for modeling in NIEM:

- Provided Frameworks including NIEM core, NIEM domains, code lists and external schema adapters:
  - NIEM 2.1 modeled using NIEM-UML 1.0
  - NIEM 3.0 modeled using NIEM-UML 1.1
  - NIEM 3.1 modeled using NIEM-UML 1.1
- NIEM subset creation:
  - The Schema Composer helps you create a subset of a NIEM conformant namespace

NIEM schema generation:

- Generation of complete NIEM IEPDs from a model Package description in either NIEM 2 or NIEM 3 formats

#### **Common Information Model (CIM)**

This is the <u>CIM specification</u> published by International Electrotechnical Commission (IEC) Technical Committee 57.

Enterprise Architect provides these resources for modeling in **CIM**:

- Schema Composition
  - XML schema (**XSD**)
  - Resource Descriptor format (RDFS)
  - Resource Descriptor augmented format
  - Javascript Object notation (JSON)
  - Add-in integration
  - Scripting integration

#### **Core Component Technical Specification (CCTS)**

This is the CCTS specification published by UN/CEFACT.

Enterprise Architect provides these resources for modeling in **CCTS**:

- UML Frameworks:
  - UPCC 2.1 core component libraries
  - UPCC 3.0 core component libraries
  - UMM 2.0 business requirements, choreography and information views.
- Business Component Library Creation / Management
  - Schema Composer for ABIE and BDT composition
  - Add-in integration
  - Scripting integration
- Business Component Schema Composition
  - Schema Composer for XSD, JSON
  - Add-in integration
  - Scripting integration

#### **Universal Business Language (UBL)**

UBL is a **CCTS** implementation published by <u>OASIS</u> that is proving popular with European governments for consolidating information exchange between agencies.

Enterprise Architect provides these resources for the composition of business documents using UBL:

- UML Framework
  - UBL 2.1 Main Document Libraries
  - UBL 2.1 Common Component Libraries
- Business Document Composition
  - Schema Composer for component composition
  - Schema Composer for document composition
  - Schema Composer for schema generation
  - Add-in integration
  - Scripting integration

#### Add-in Framework (Custom)

In addition to the above methodologies the **Schema Composer** integrates with Enterprise Architect **Automation Interface** to support any individual or group in implementing their own. An Add-in that registers its interest to Enterprise Architect in offering Schema generation capabilities will have the opportunity to offer any of its products in the Schema Composer Generation tool.

#### **Scripting Framework (Custom)**

The **Schema Composer** also offers unconditional control over generation of schema for any profiles created with it. By writing their own script an author can access the definition of any schema and ultimately produce whatever documents they wish, in a format of their choosing.

## **Install a Core Framework**

Enterprise Architect provides a rich and diverse range of modeling technologies including every standard listed in the **Schema Composer**. These frameworks are available as UML models and/or MDG Technologies using Enterprise Architect's **Model Wizard**. The models themselves are also directly accessible from Enterprise Architect's **Reusable Asset Service**.

Note: If you are modeling a generic solution and not directly using a core framework such as **CIM** or UBL, you do not need to install a core framework/model. In that case you are best served creating a data model using simple UML classes with attributes.

#### **Model Wizard**

| 🚰 Model Wizard                                                   | ×                                                |
|------------------------------------------------------------------|--------------------------------------------------|
| Model Patterns Application Patterns VEA Examp                    | ples                                             |
| Add to Package Model                                             | Customize Pattern on import                      |
| Technology                                                       | Name 🔺                                           |
| Core Modeling                                                    | ⊿ : UPCC 3.0                                     |
| BPMN                                                             | UPCC3 Model Structure (Downloaded)               |
| SysML                                                            | ✓ : NIEM                                         |
| Database                                                         | NIEM 2.1 IEPD Starter Model/Downlo               |
| Software                                                         | NIEM 2.1 Reference Model (Downloa                |
| Services                                                         | NIEM Reference Model (Downloaded)                |
| Geospatial                                                       |                                                  |
| Framework                                                        |                                                  |
| Others                                                           | UPCC2 Model Structure (Downloaded)               |
|                                                                  | N - CDA LIMI                                     |
| Downloads a UML Profile for Core Components 2.<br>from UN/CEFACT | 0 Model Structure containing the core components |
| <u>A</u> II <u>N</u> one                                         |                                                  |
|                                                                  | OK Cancel Help                                   |

#### Access

| Access | Method                          |
|--------|---------------------------------|
| Ribbon | Design > Package > Model Wizard |
| Menu   | Package   New                   |
|        |                                 |

| Context Menu       | Right-click on Package   Add a Model using Wizard         |  |
|--------------------|-----------------------------------------------------------|--|
| Keyboard Shortcuts | Ctrl + Shift + M                                          |  |
| Other              | Project Browser caption bar menu > New Model from Pattern |  |

#### Note

You can limit the MDG Technologies to use by selecting the Ribbon bar option: 'Configure > Technology > Manage'. Here you can see which technologies are currently enabled.

#### **Import Model**

| Step | Action                                          |
|------|-------------------------------------------------|
| 1    | Display the Model Wizard.                       |
| 2    | Select the 'Model Patterns' tab.                |
| 3    | Highlight the Technology.                       |
| 4    | Select the Technology standards to import.      |
| 5    | Click OK to import the framework to your model. |

#### **Reusable Asset Service**

| 😵 Start Page                           | Reusable Asset Service ×     |         |                                 |
|----------------------------------------|------------------------------|---------|---------------------------------|
| 🗇 🍄 🚇                                  | 1š 🗙 🐵                       |         |                                 |
| Registry :                             | modelpatterns                |         |                                 |
| Storage :                              | UMM2                         |         | ]                               |
| Registry Brow                          | vser                         |         |                                 |
| Package                                | *                            | Version | Last Registered                 |
| UMM2 Sample Business Choreography View |                              | 2.0     | 23/01/2015 10:14:13 AM          |
| UMM2 Samp                              | le Business Information View | 2.0     | 23/01/2015 10:14:48 AM          |
| UMM2 Sample Business Requirements View |                              | 2.0     | 23/01/2015 10:15:37 AM          |
|                                        |                              |         |                                 |
|                                        |                              |         |                                 |
|                                        |                              |         |                                 |
|                                        |                              |         |                                 |
|                                        |                              |         | <u>R</u> egister <u>I</u> mport |

#### Access

Main menu: Tools | Reusable Asset Service

#### Import Model

| Step | Action                                                 |
|------|--------------------------------------------------------|
| 1    | Connect to the Reusable Asset Service.                 |
| 2    | Choose from the available list of Repositories         |
| 3    | Select the UML model Package                           |
| 4    | Click OK to import the selected Package to your model. |

## **Schema Composer Automation Integration**

The **Schema Composer** can be accessed from the Enterprise Architect **Automation Interface**. A client (script or **Add-In**) can obtain access to the interface using the 'SchemaComposer' property of the 'Repository' object. This interface is available when a Schema Composer has a profile loaded.

## Schema Composer Addin Integration

Enterprise Architect **Add-Ins** can integrate with the **Schema Composer** by providing alternatives to offer users for the generation of schemas and sub models.

## Schema Composer Scripting Integration

Although the **Schema Composer** provides out-of-the-box schema composition based on a variety of popular technologies, its scripting integration provides you with some flexibility in how you might go about implementing your own requirements. There are three ways in which you might leverage scripting within the Schema Composer:

- Provide custom schema generation using a scripting language
- Provide custom model transformation using a scripting language
- Provide custom stereotype mapping to any standard model transform (such as UPCC)

#### Model Transformation by script

While the **Schema Composer** provides in-built transforms for various frameworks, you can always write your own, using the composition tools of the Composer to design the schema, then performing a custom transform with a hand crafted script.

#### **Schema Generation by script**

When you select a message in the **Schema Composer** and click generate, you are presented with a number of export formats. One of those choices is 'Execute custom script'

| Schema Export                                                                                                    | × |
|----------------------------------------------------------------------------------------------------|---|
| Profile: InlineChoiceWithSuperClass                                                                                                    |   |
| Technologies                                                                                                    |   |
| <ul> <li>XML Schema (XSD)</li> <li>Resource Description Framework Schema (RDFS)</li> <li>Resource Description Framework Schema - Augmented (RDFS)</li> <li>JavaScript Object Notation (JSON)</li> <li>Execute custom script</li> </ul> |   |
| Select the Technologies to export for this profile.                                                                                                    |   |
| Generate Cancel                                                                                                    |   |

#### Schema Iteration Scripting Example

This example demonstrates accessing the Schema Composer in an Enterprise Architect script written in

Javascript. The script first obtains an interface to the Schema Composer and then traverses the schema, printing out the types and each of its properties.

/\*

- \* Script Name:
- \* Author: Sparx Systems
- \* Purpose: Demonstrate Schema Composer use in JavaScript
- \* Date: 6/2/2015
- \*/

function main()

```
{
```

var schema as EA.SchemaComposer;

var xmlType as EA.SchemaType; var xmlTypeEnum as EA.SchemaTypeEnum;

var xmlProp as EA.SchemaProperty; var xmlPropEnum as EA.SchemaPropEnum;

var xmlChoice as EA.SchemaType; var xmlChoiceEnum as EA.SchemaTypeEnum;

// Get SchemaComposer
schema = Repository.SchemaComposer;

// Get Schema Types Enumerator
xmlTypeEnum = schema.SchemaTypes;

// Get total number of types in schema
var count = xmlTypeEnum.GetCount();

```
// Enumerate Types
xmlType = xmlTypeEnum.GetFirst();
while(xmlType)
{
    Session.Output( "Type: " + xmlType.TypeName );
    xmlPropEnum = xmlType.Properties;
    if(xmlPropEnum)
    {
        xmlPropEnum.GetFirst();
    }
}
```

```
while(xmlProp)
  {
    var sPropDesc = xmlProp.Name;
    sPropDesc += "::"
    if(xmlProp.IsPrimitive())
      sPropDesc += xmlProp.PrimitiveType;
    else
      sPropDesc += xmlProp.TypeName;
    if(xmlProp.IsByReference())
    {
      sPropDesc += " (by reference) ";
    }
    if(xmlProp.IsInline())
    {
      sPropDesc += " (inline) ";
    }
    Session.Output( " " + sPropDesc + ", cardinality: " + xmlProp.Cardinality );
    xmlChoiceEnum = xmlProp.Choices;
    if(xmlChoiceEnum.GetCount()>0)
    {
      Session.Output( " choice of: ");
      xmlChoice = xmlChoiceEnum.GetFirst();
      while(xmlChoice)
      {
         Session.Output( "
                              " + xmlChoice.TypeName );
         xmlChoice = xmlChoiceEnum.GetNext();
       }
     }
     xmlProp = xmlPropEnum.GetNext();
  }
}
xmlType = xmlTypeEnum.GetNext();
```

```
main();
```

} }

#### Intelli-sense help in scripting

The **Scripting** editor in Enterprise Architect will help you write script that interacts with the **Schema Composer**, by providing intelli-sense on the properties and methods of its automation interface.

```
// Enumerate Types
xmlType = umlModelTypeEnum.GetFirst();
while(xmlType)
{
   print( "Type: " + xmlType.TypeName );
                               GetEace
    umlPropEnum = xmlType.(
                            GetRestriction
    if(umlPropEnum)
                             GUID
    ł
                             Properties
        umlProp = umlPropE
                             PropertyCount
        while(umlProp)
                             TypeID
        {
                             TypeName
            if(umlProp.IsP
```

#### Stereotype mapping in Model Transformation

Stereotyping forms a large part of the MDG technology approach. Individual UML profiles for an MDG Technology define stereotypes to offer useful classifications for its elements. It is a common requirement when going from a core framework to a business model or sub-domain to reassign the stereotype. When you work with a **CCTS** framework the business components you generate have their stereotype automatically generated by Enterprise Architect according to a mapping defined by the CCTS specification (ACC to **ABIE**, for example).

When you open or create a model transform profile in the **Schema Composer** you can specify a script to perform this mapping for you. The script can be selected from the **Properties window**. It can be written in either Javascript, JScript or VBScript, and only has to implement this function (described here in Javascript notation):

```
function TranslateStereotype( srcStereo )
{
    var destStereo = srcStereo
    if (srcStereo == "ABIE")
    {
        destStereo = "My_ABIE"
    }
    return destStereo;
}
```

## **MDG Technologies - UML Profile Extensions**

The **Schema Composer** works with MDG technologies. The standards it uses for schema generation, *other than Generic*, are only meaningful for models that adhere to that framework. However it is quite easy to extend an existing MDG Technology. You may wish to ensure that elements authored in your business specific domain or sub-domain provide consistently named metadata or 'Tagged values'.

The Schema Composer supports extensions to UML profiles / frameworks through its scripting integration. When a script is assigned in the Schema Composer, the transform process will invoke this script and ask it to translate keywords. These keywords are usually UML stereotypes. If a particular technology is associated with the profile, the Schema Composer will invoke this function, passing it the name of the MDG Technology.

The script can return the input name, and no mapping will take place, or it can return the name of another MDG Technology. When this occurs, the Schema Composer will again ask for the function to optionally map any UML profiles. Finally it will ask the script to translate the stereotypes from the core technology.

The result of the model transform would then be that any UML elements of the sub model will show the extended **Tagged Values** in addition to any core Tagged Values.

#### Example script that maps MDG Technology

```
function TranslateStereotype (stereo)
{
  var newStereo = stereo;
  if (stereo == "UPCC3")
  {
     newStereo = "XXX UPCC3"
  }
  return newStereo;
}
```

#### Example script that maps UML profile

```
function TranslateStereotype (stereo)
{
  var newStereo = stereo;
  if (stereo == "UPCC3 - BIE Library Abstract Syntax")
  {
     newStereo = "UPCC3 - BIE Library XXX Syntax"
  }
  return newStereo;
}
```

#### Example script that maps UML Stereotype

```
function TranslateStereotype (stereo)
{
```

```
var newStereo = stereo;
if (stereo == "ABIE")
{
    newStereo = "XXX ABIE";
}
return newStereo;
}
```